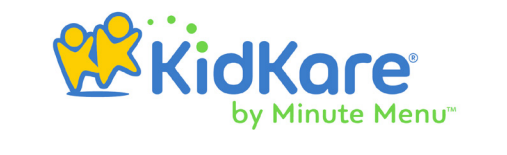

- Look for an email from us to enroll your child. If you don't see it in your inbox, check your Spam/Junk folder.
- 2. Click the link in the email to open KidKare.
- **3.** Create a password and log in.
- 4. Click Update below your child's name.
- **5.** Enter any missing data. Click **Next** to move through each page of the form.
- 6. On the final page, type your name and sign the signature box. You can use your finger or stylus on a touch screen device, or use your mouse on your computer.

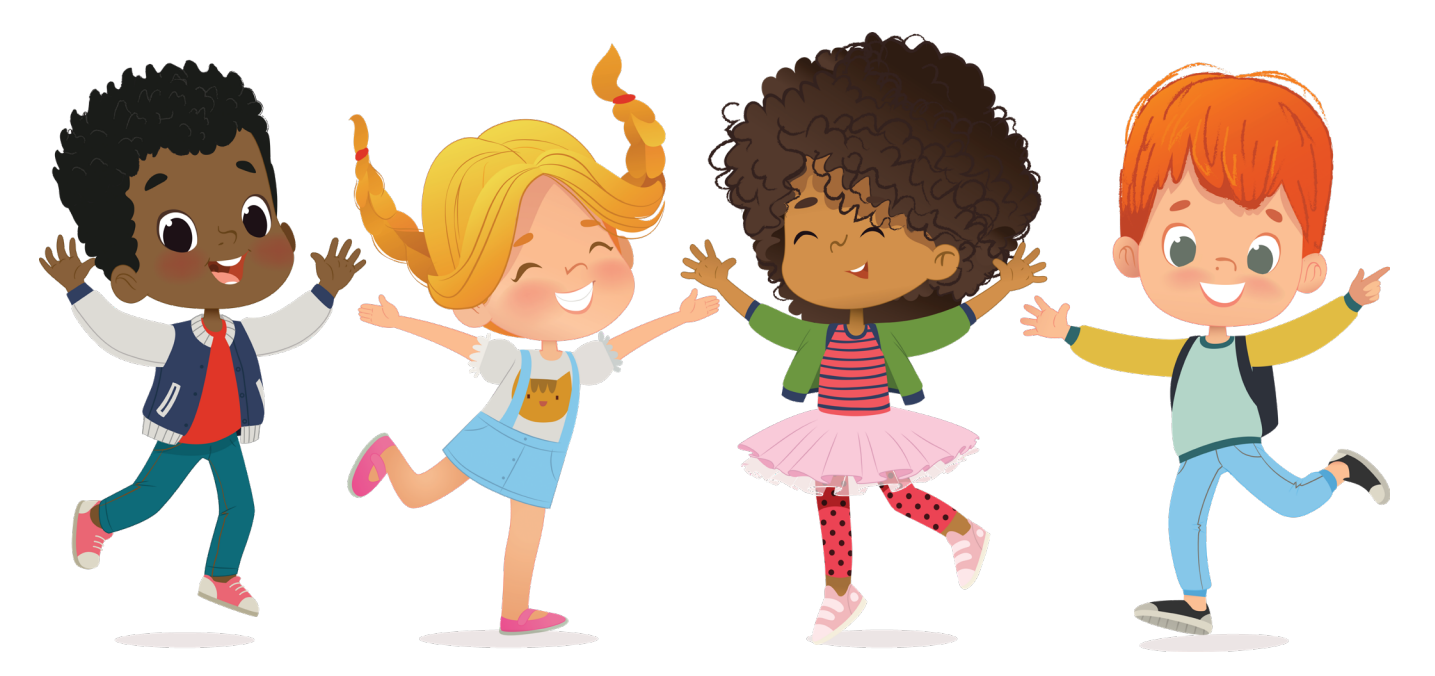